# Abre tu **Cuenta digital** desde BP en Línea App

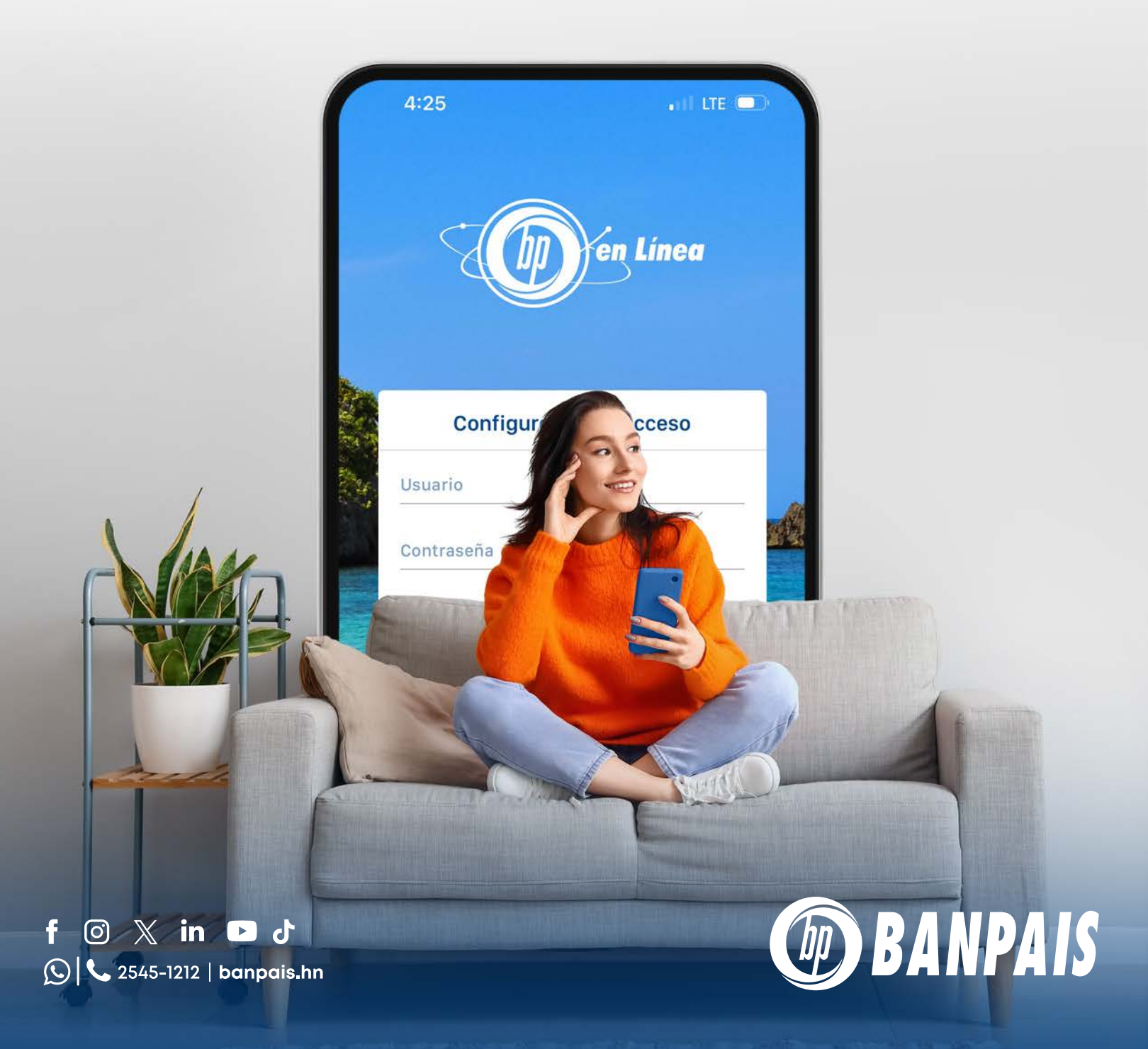

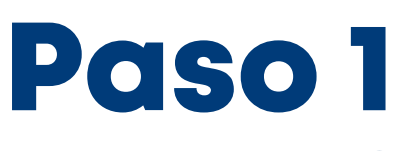

Presiona el ícono 🛨 y presiona Iniciar.

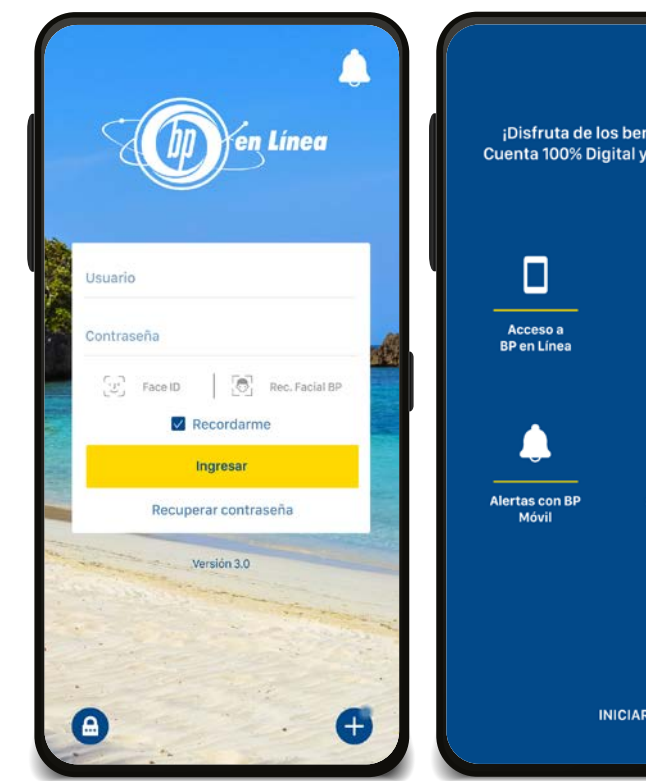

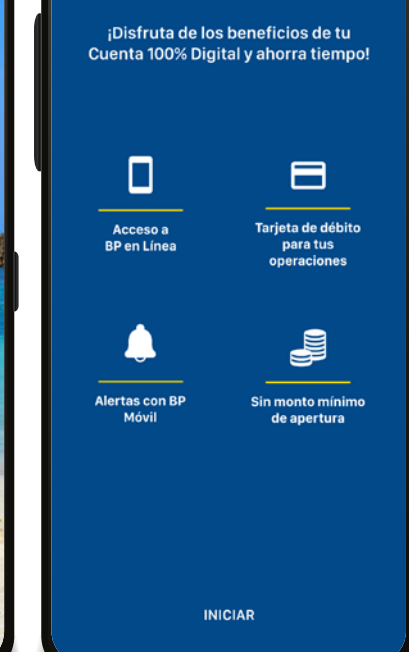

×

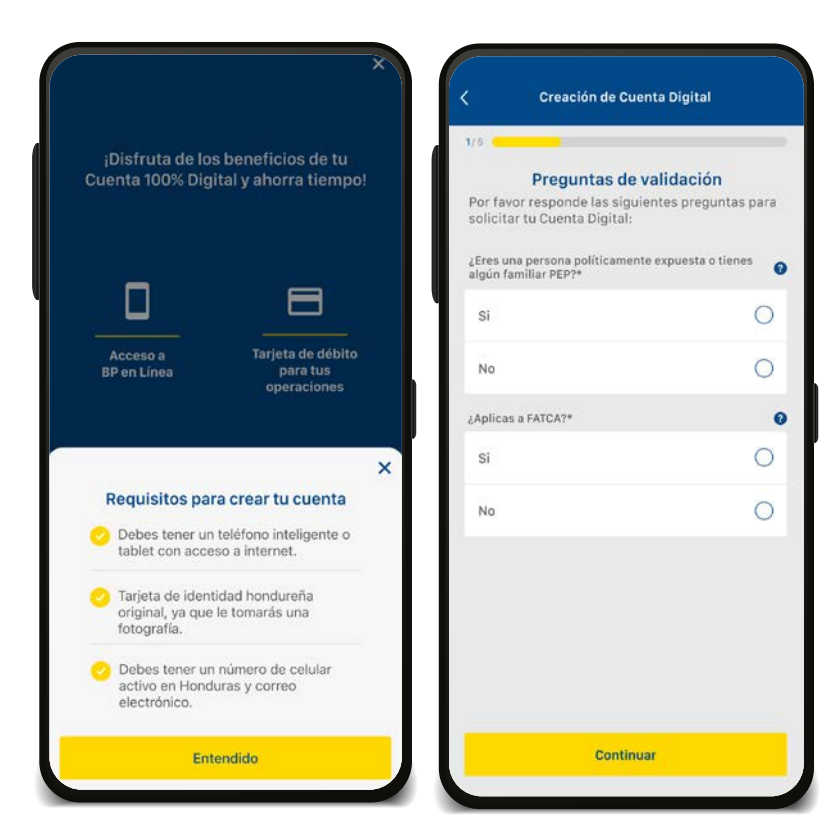

### Paso 2

Lee los requisitos, valida los datos y haz tap en "Continuar".

Identificate con tu DNI, tómate una selfie, presiona "Continuar" y luego ingresa tus datos personales.

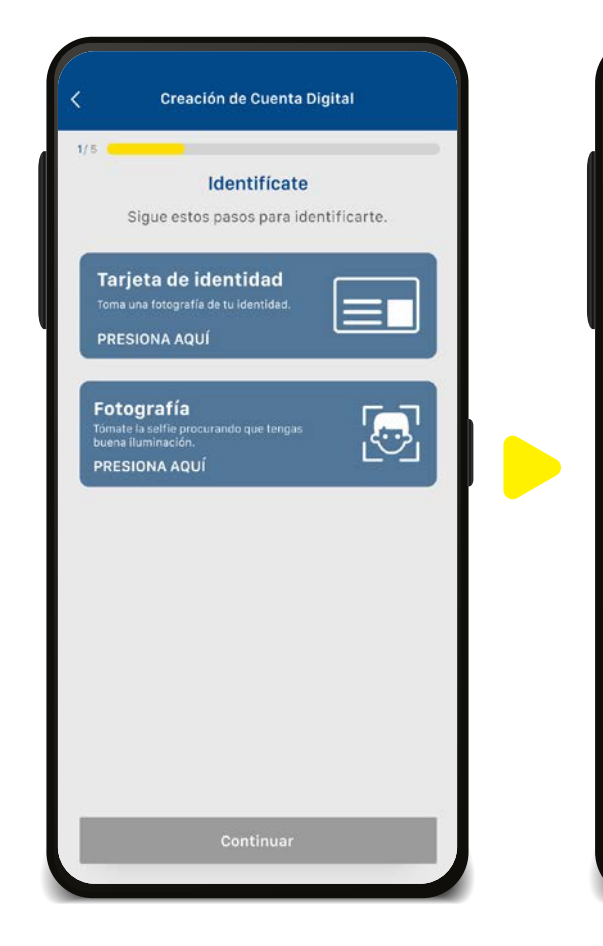

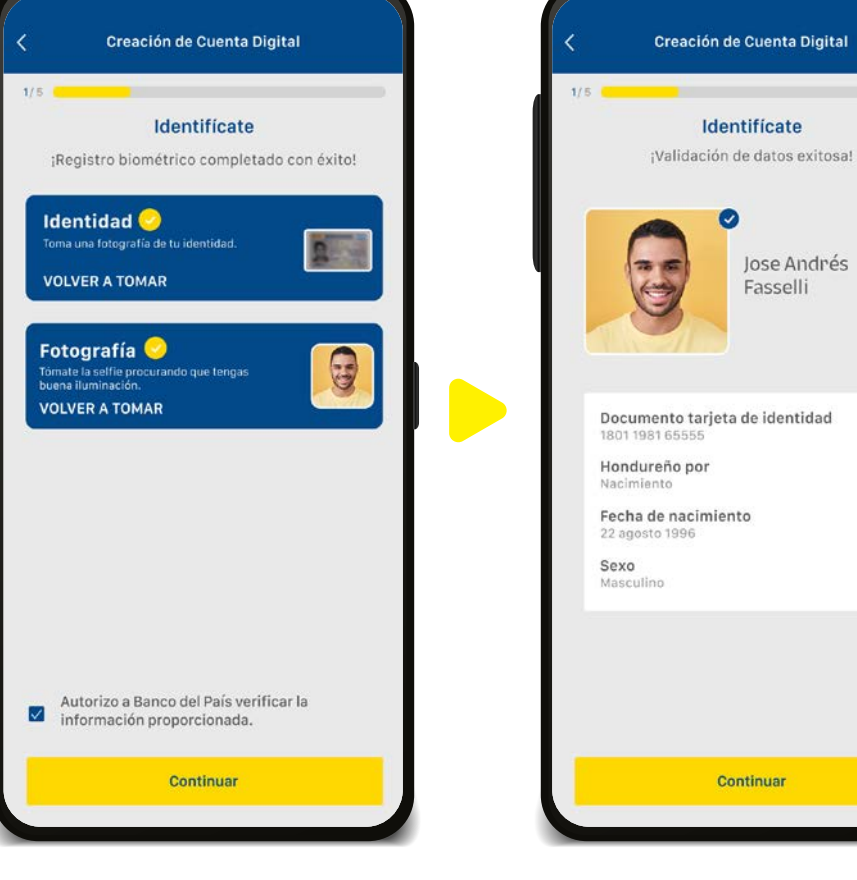

Jose Andrés

Fasselli

Activa BP Móvil y digita el número de token.

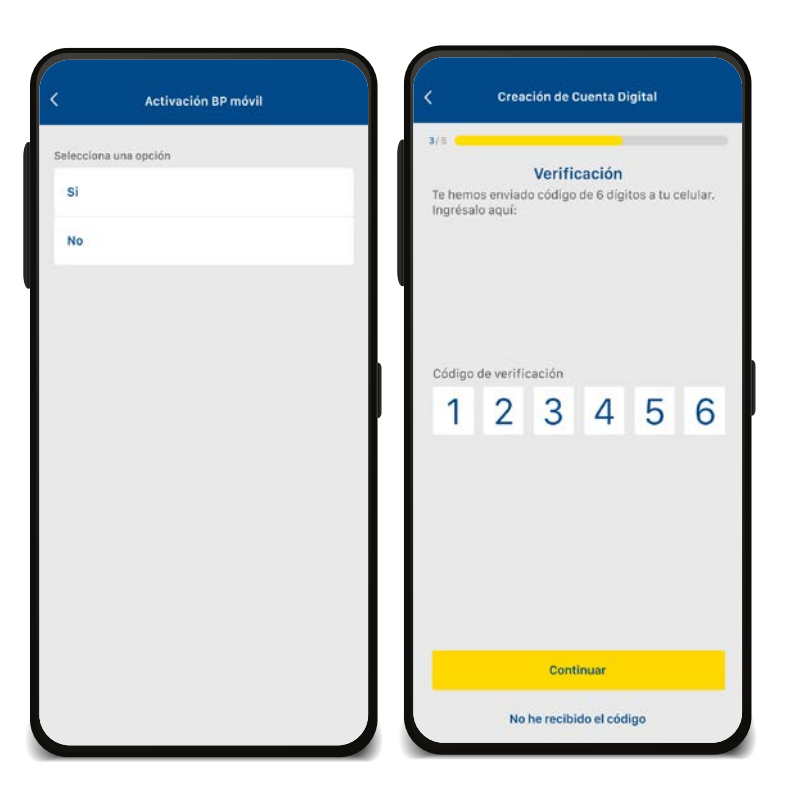

#### Creación de Cuenta Digital

#### Acepta los términos y condiciones

Banco del País, S.A., denominado de ahora en adelante BANPAÍS o EL BANCO, con domicilio en la ciudad de San Pedro Sula, Departamento de Cortés, Honduras, C.A. y con Registro Tributario Nacional (RTN) número 08019995140489 y por otra parte: Sr(a) BRIAN GABRIEL PINTO HERNANDEZ, mayor de edad, con domicilio en la ciudad de SAN PEDRO SULA, CORTES, con Tarjeta de Identidad número 0501199314006; y que en adelante se denominará EL CLIENTE; hemos convenido celebrar el presente Contrato que regula las condiciones de la Cuenta Digital y Servicios Electrónicos conforme a las cláusulas siguientes: PRIMERO: EL BANCO facilita a EL CLIENTE la apertura de la Cuenta Digital que es contratada por medios electrónicos, sea por medio de la APP BP en Línea y/o cualquier otro medio electrónico que EL BANCO habilite. La apertura y transacciones en la Cuenta Digital se regirán por las condiciones establecidas en el presente contrato y sus condiciones, Circulares y Políticas Internas emitidas por EL BANCO, el Código de Comercio, Código Civil, Ley del Sistema Financiero, Ley del Banco Central de Honduras, las Resoluciones y Circulares emitidas por el Banco Central de Honduras,

He leído y acepto los términos y condiciones.

### Paso 5

#### Acepta los términos y condiciones.

### Digita tu firma y presiona: Registrar firma.

| Creación de Cuenta Digital |                                                             |                                      |  |
|----------------------------|-------------------------------------------------------------|--------------------------------------|--|
| 5/5                        |                                                             |                                      |  |
| Indica er<br>débito.       | Entrega de tarjeta (<br>n qué lugar deseas recib            | <b>de débito</b><br>ir tu tarjeta de |  |
| Lugar para                 | a recibir tu tarjeta de débito                              |                                      |  |
| Agenc                      | ia Banpais                                                  | ۲                                    |  |
| A domicilio                |                                                             | 0                                    |  |
| Dirección                  |                                                             |                                      |  |
| Labora                     | d.                                                          | 0                                    |  |
| Casa                       |                                                             | ۲                                    |  |
| Otro núm                   | ero de teléfono fijo/celular                                |                                      |  |
| Ingres                     | a el número de teléfono                                     | D                                    |  |
|                            |                                                             |                                      |  |
| Entrega d                  | le Tarjeta de débito                                        |                                      |  |
| Tu tarjeta<br>depósito     | de débito será emitida cuano<br>a tu cuenta con un monto de | do realices el primer<br>L. 200.00   |  |
|                            | Continuar                                                   |                                      |  |
|                            |                                                             |                                      |  |

<text><text><section-header><text><text><text><text><text>

Paso 7

Indica en qué lugar deseas recibir tu tarjeta de débito y presiona: **Continuar.** 

### ¡Listo tu Cuenta Digital ha sido creada exitosamente!

| Tu Cu<br>creat                                                      | ienta Digital ha sido<br>la con éxito. |  |
|---------------------------------------------------------------------|----------------------------------------|--|
| ¡Excelente                                                          | <b>O</b><br>e Valentina!               |  |
| Tu número de cuenta es:<br>123237238232                             |                                        |  |
| Un ejecutivo te contactará para entregarte tu tarjeta<br>de débito. |                                        |  |
| Tu usuario de BP en Línea es:<br><b>Jfasselli123</b>                |                                        |  |
| Copiar usuario                                                      |                                        |  |
| Tu contraseña ha sido enviada a tu correo y celular<br>registrado.  |                                        |  |
| Tienes 30 días para realizar el primer depósito a tu<br>cuenta.     |                                        |  |
|                                                                     |                                        |  |
| Guardar                                                             | Ingresar                               |  |

6

### Así agilizamos tus operaciones.

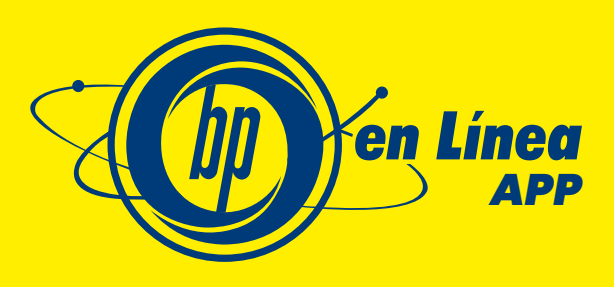

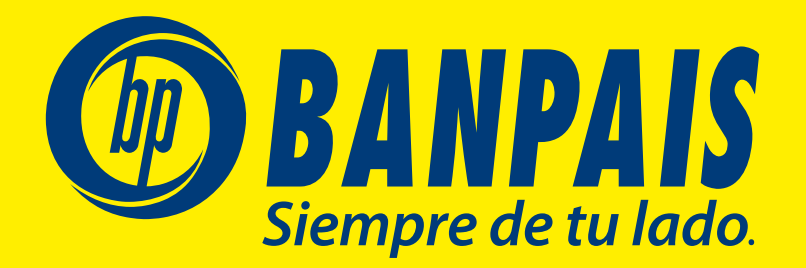